| ₃<br>Indosat Ooredoo मी मी रू. ऍ ∎ो 13:47                                                                                                    | 1. Press "Register Member".         |
|----------------------------------------------------------------------------------------------------|-------------------------------------|
|                                                                                                    |                                     |
|                                                                                                    |                                     |
|                                                                                                    |                                     |
|                                                                                                    |                                     |
| LOGIN                                                                                                    |                                     |
| Username                                                                                                    |                                     |
|                                                                                                    |                                     |
| Password                                                                                                    |                                     |
| Login                                                                                                    |                                     |
| Register Member                                                                                                    |                                     |
| Forgot ID                                                                                                    |                                     |
| Forgot Password                                                                                                    |                                     |
|                                                                                                    |                                     |
|                                                                                                    |                                     |
|                                                                                                    |                                     |
| Q → ? ()<br>Inquiry Transfer FAQ Login                                                                                                    |                                     |
|                                                                                                    |                                     |
| s<br>Indosat Ooredoo .네 제 중 🖬 (중 페) 10:32                                                                                                    | 2. Input data.                      |
|                                                                                                    | <ol> <li>Press "Verify".</li> </ol> |
| Register Member                                                                                                    |                                     |
| User ID (Send by SMS) :                                                                                                    |                                     |
| 1031275646                                                                                                    |                                     |
| 506946000000292                                                                                                    |                                     |
| Debit Card PIN No. :                                                                                                    |                                     |
|                                                                                                    |                                     |
| Terms and Conditions                                                                                                    |                                     |
| Registration                                                                                                    |                                     |
| <ol> <li>Customer can register OK! Internet Banking<br/>and/or OK! Mobile Banking at OK! Bank branch.</li> <li>After registration is done by filling out an<br/>electronic banking form at the OKI Bank branch,<br/>Customer will get a temporary User ID via SMS</li> </ol> |                                     |
| and must change to a permanent User ID within 7 (seven) calendar days.                                                                                                    |                                     |
| 2. Customer must visit OK! Bank website<br>(https://www.okbank.co.id) or download the OK!<br>Mobile Banking application on Google Play<br>(Android) or Apple Store (iOS) to activate OK!                                                                                     |                                     |
| Yes, I agree with terms and conditions                                                                                                    |                                     |
| Verify Cancel                                                                                                    |                                     |

| 3<br>Indosat Goredoo ना॥ ना॥ २०२३<br><b>०२००० स्विकार</b><br>Indonesia                                                                                                    | 5. | If the data has been ve<br>entering the response co<br>Validate No" box.<br>Note : When entering |
|----------------------------------------------------------------------------------------------------|----|--------------------------------------------------------------------------------------------------|
| Please input your 6 digit response code that we sent<br>via SMS                                                                                                    | 6  | system will sh<br>added security.<br>Press "Validate Code"                                       |
| Response code will be expired in :<br>2:39                                                                                                    | 0. | Tress valuate code .                                                                             |
| Resend                                                                                                    |    |                                                                                                  |
| Input Validate No.                                                                                                    |    |                                                                                                  |
| Validate Cancel                                                                                                    |    |                                                                                                  |
|                                                                                                    |    |                                                                                                  |
|                                                                                                    |    |                                                                                                  |
|                                                                                                    |    |                                                                                                  |
|                                                                                                    |    |                                                                                                  |
| Q → ? O<br>Inquiry Transfer FAQ Login                                                                                                    |    |                                                                                                  |
| 3 네 네 중 또 전 특기 10-22                                                                                                    |    |                                                                                                  |
| Indosat Opredoo     all     all     all     all     all     all     all       Image: Construction of the second second secon |    |                                                                                                  |
| Register Member                                                                                                    |    |                                                                                                  |
| via SMS                                                                                                    |    |                                                                                                  |
| Response code will be expired in :<br>2:22                                                                                                    |    |                                                                                                  |
| Resend                                                                                                    |    |                                                                                                  |
| Virtual Keyboard                                                                                                    |    |                                                                                                  |
| 6 7 8 9 0 OK                                                                                                    |    |                                                                                                  |
|                                                                                                    |    |                                                                                                  |
|                                                                                                    |    |                                                                                                  |
|                                                                                                    |    |                                                                                                  |
|                                                                                                    |    |                                                                                                  |
| Inquiry Transfer FAQ Login                                                                                                    |    |                                                                                                  |
|                                                                                                    | L  |                                                                                                  |

- If the data has been verified correctly, proceed by entering the response code sent via SMS in the "Input Validate No" box.
  - Note : When entering the response code the system will show a Virtual Keyboard for added security.

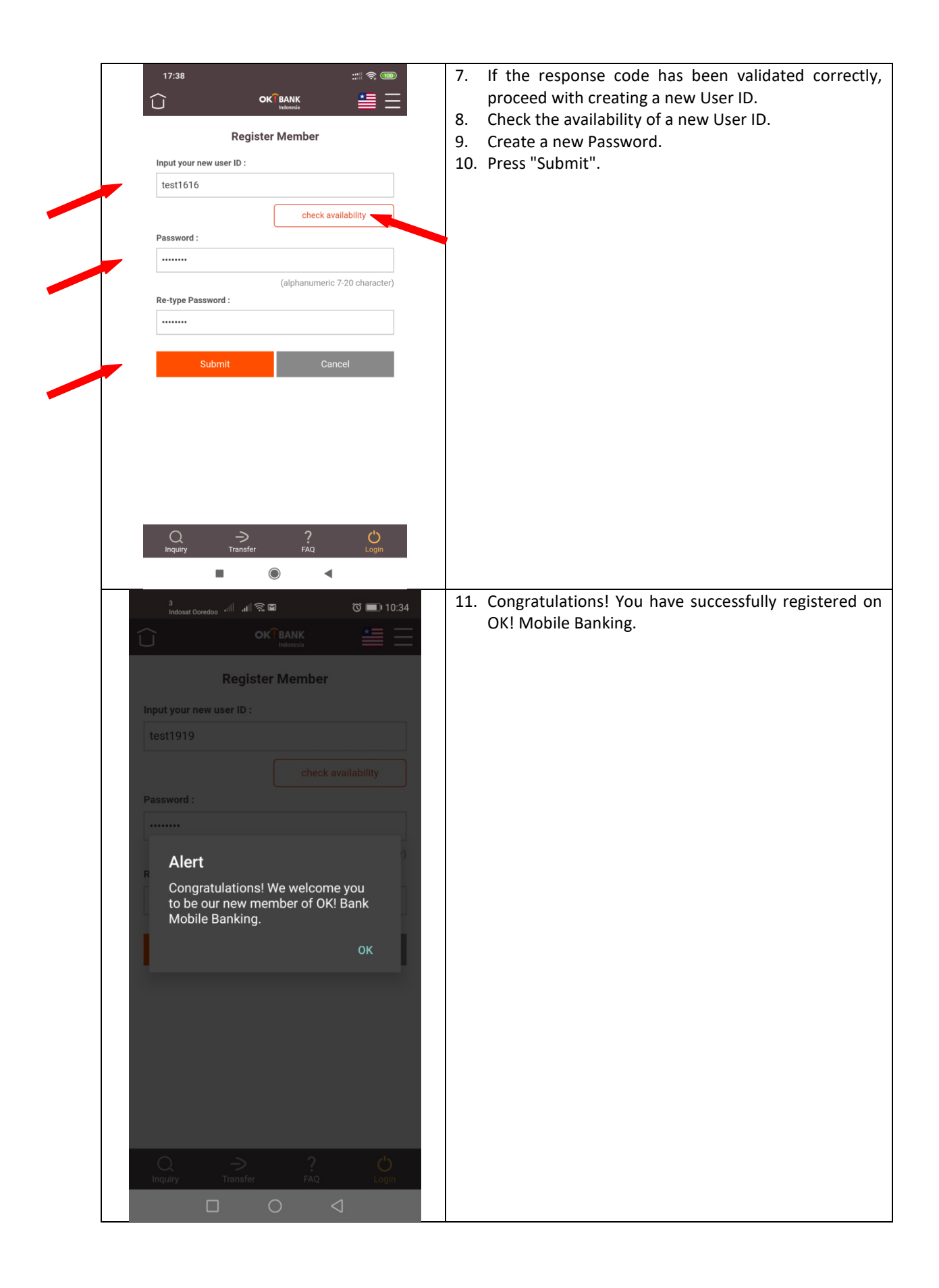